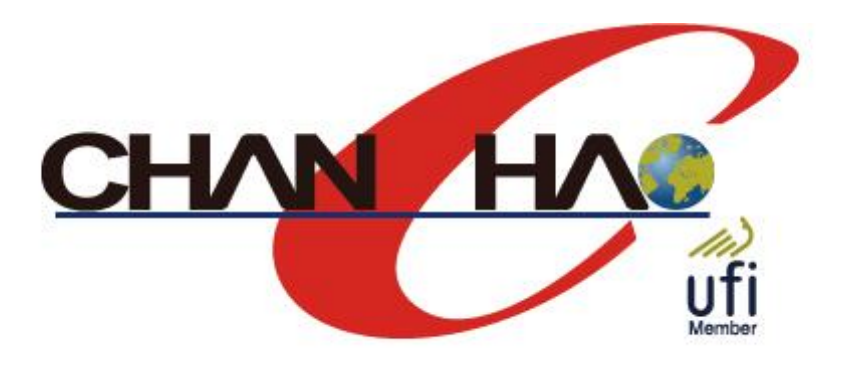

# 展昭線上展覽館 Chan Chao Online Exhibition

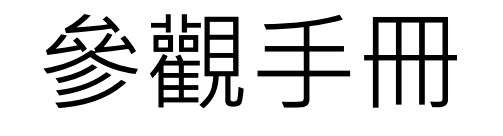

User Manual

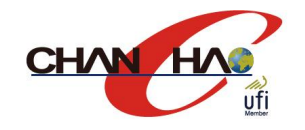

## 目錄 / Category

- 參觀登錄 / Visitor Registration
- 資料設定 / Set up
- 功能介紹 / Functions
  - 大廳 / Lobby
  - 攤位 / Booth
  - 通訊 / Message

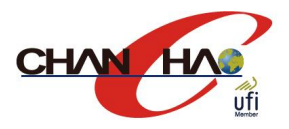

## 參觀登錄 / Visitor Registration

- 點選參觀登錄按鈕進行登錄
   Click "Register" button to register for visiting
  - 展昭會員請輸入會員e-mail與密碼登入
     If you are the member of Chan Chao,
     please submit your registered e-mail
     and password to login
  - 非展昭會員請點選"Sign up"
     If you are not the member of Chan Chao, please click "Sign up"

#### BIC ASIA 19-28, July Desire Enterior

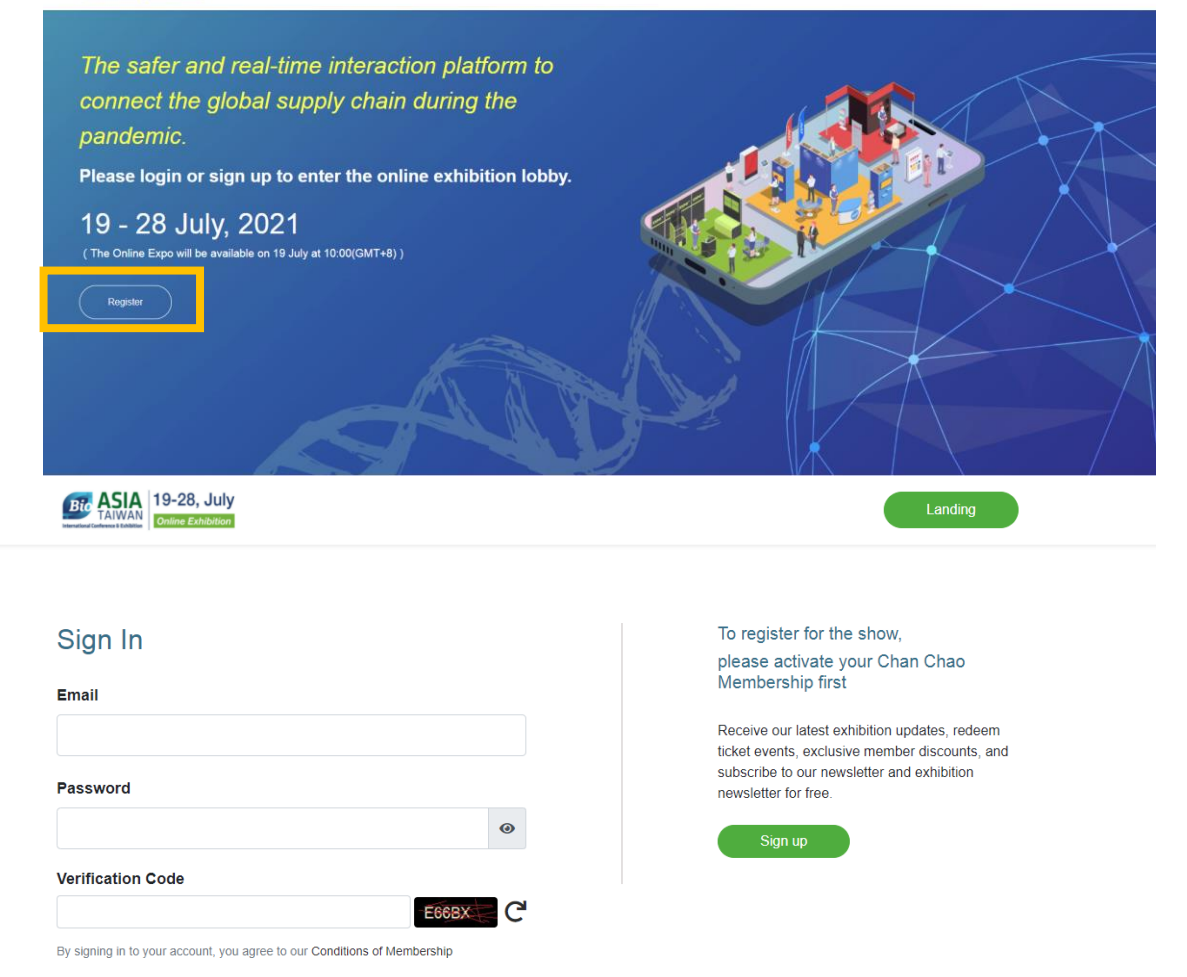

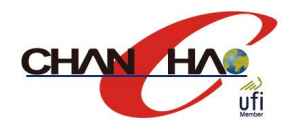

# 資料設定 / Set up

- 勾選您有興趣的產品類別,設定興趣偏好,系統將進行客製化推薦
   Check the products of your interest.
   The system will recommend products you are interested in automatically.
  - 後續若需調整,可點選右上方頭像圖示進行修改
     If you need to make adjustments later, you
     can click the icon on the upper right to modify.

| Interest Setting                                                     |                          |                                        |
|----------------------------------------------------------------------|--------------------------|----------------------------------------|
| Product Categories                                                   |                          |                                        |
| Pharmaceutical and Medical Devices                                   | Biosimilars              | Multi National Companies               |
| Precision Medicine                                                   | Smart Medical            | Cell Therapy and Regenerative Medicine |
| Pandemic Prevention                                                  | Country Pavilion         |                                        |
| Biotech Service                                                      | Pharmaceutical Equipment | Nutraceutical Equipment                |
| <ul> <li>Government, Academia and Research<br/>Institutes</li> </ul> |                          | □ 4F. International Pavilion           |

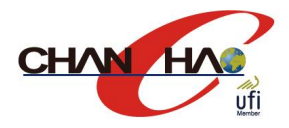

#### 功能介紹\_大廳 / Function\_Lobby

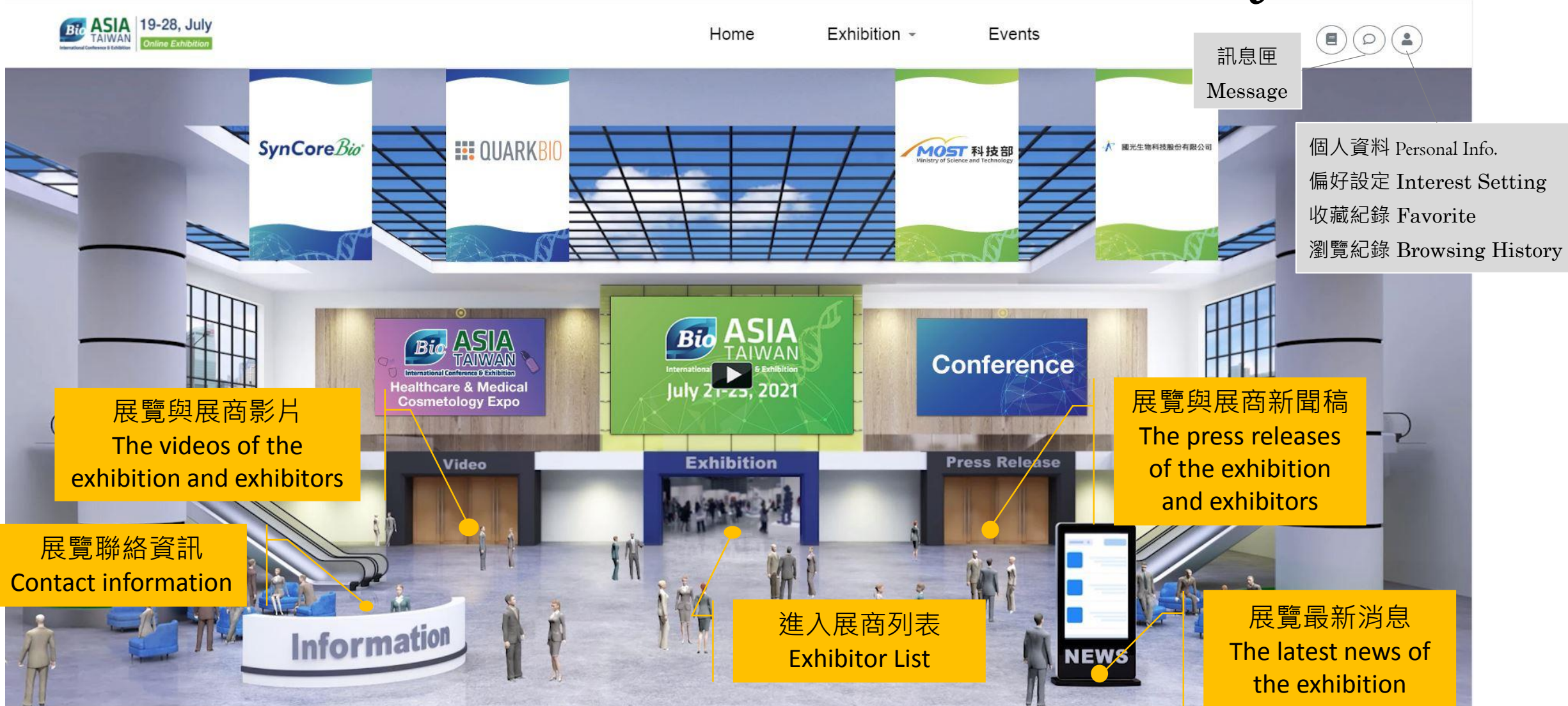

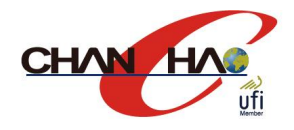

#### 功能介紹 \_ 攤位 / Function \_ Booth

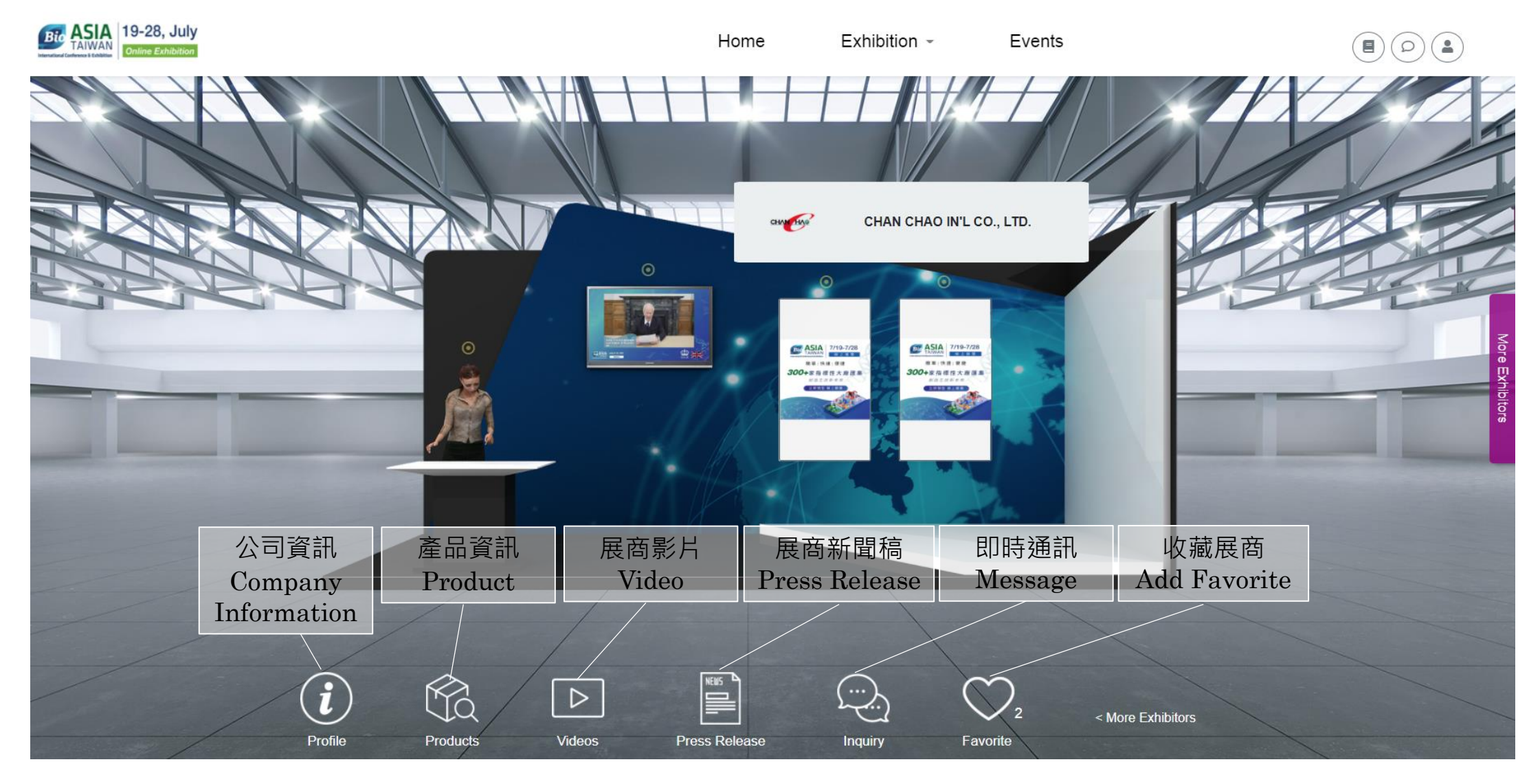

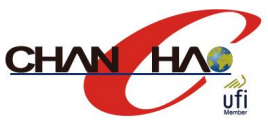

#### 功能介紹 \_ 通訊 / Function \_ Message

- 點選即時通訊功能後,選取欲對話的 對象進行對談
   Check the icon to open the live chat page, then choose the staff you would like to send a message to.
- Inquiry可留言給您有興趣的廠商,他 們將透過您留下的聯絡資料與您聯繫
   If you want to leave a message to the exhibitor, you can use "inquiry". They will contact you via the contact information you provided.

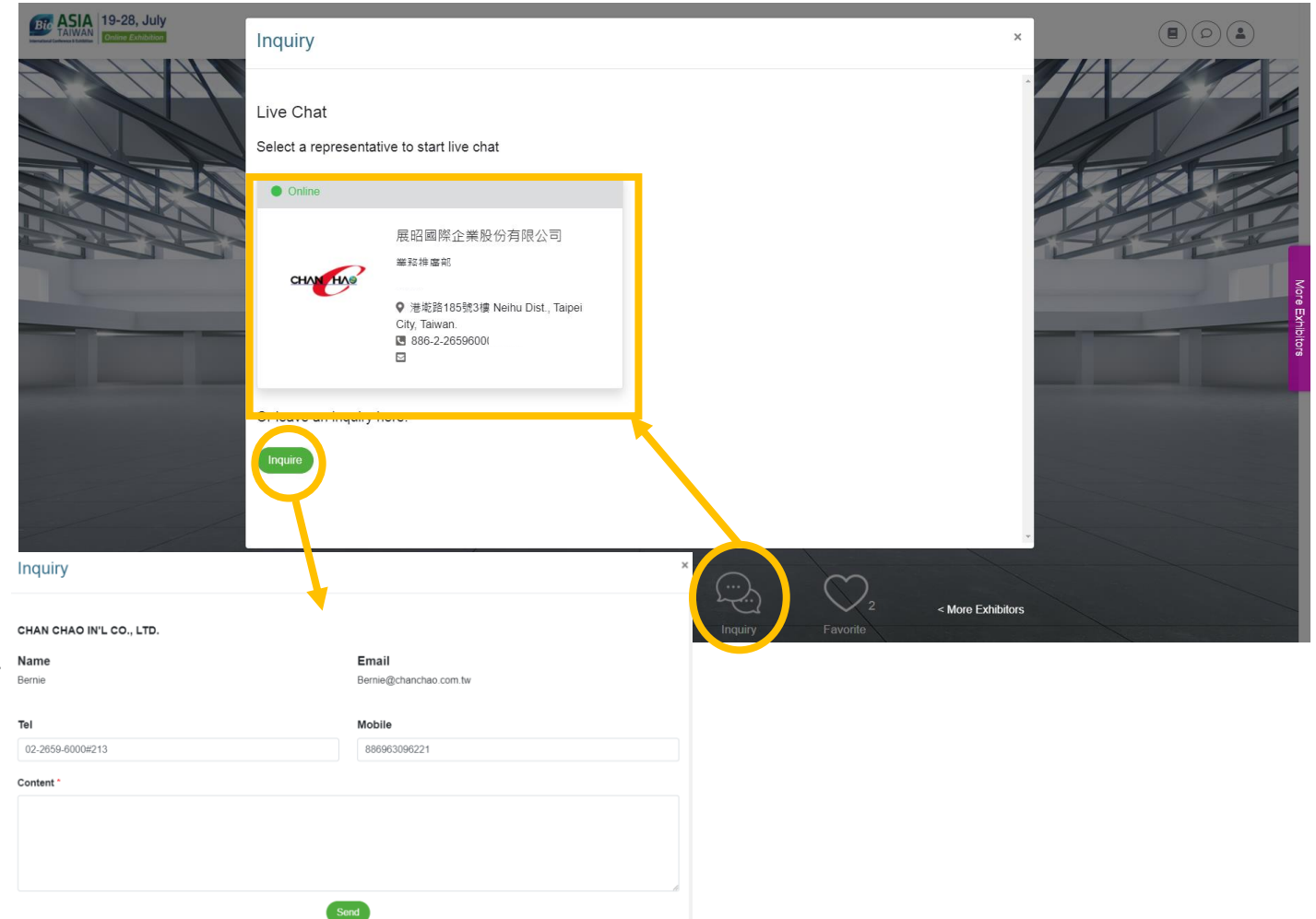

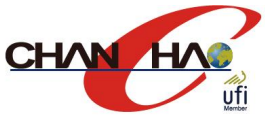

## 功能介紹 \_ 通訊 / Function \_ Message

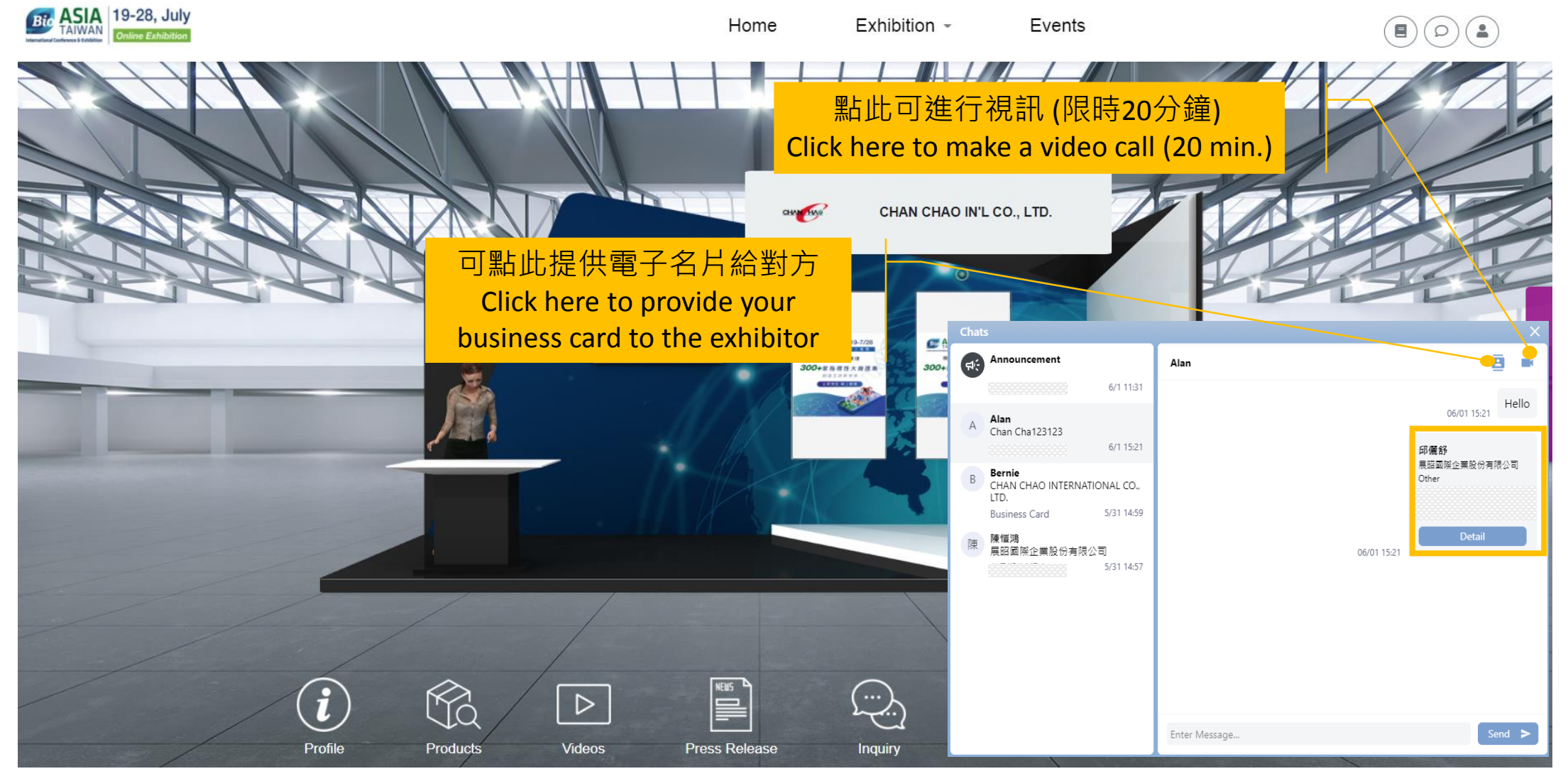